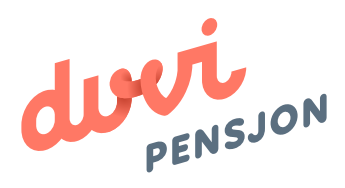

## Veiledning elektronisk lønnsfil PowerOffice Go

## Om elektronisk lønnsfil

## Hva menes med «elektronisk lønnsfil»?

Finans Norge (FNO) har utarbeidet en bransjestandard for pensjonsberegninger. Mange regnskapssystemer anvender denne standarden. Regnskapsfører kan dermed bestille en rapport i regnskapssystemet som oppsummerer all informasjon rundt lønn og ansettelsesforhold som påvirker pensjonssparingen, og sende denne som en xml-fil direkte til pensjonsselskapet.

I PowerOffice Go omtales elektronisk lønnsfil som rapportalternativet «FNO-pensjonsrapport»

## Hva skal regnskapsfører gjøre med lønnsfilen?

Du lagrer lønnsfilen som beskrevet videre i denne veiledningen og sender den til Duvi Pensjon. Dette må gjøres innen den 5. hver måned.

# Elektronisk Iønnsfil i PowerOffice Go

## Hvordan sender man lønnsfil fra PowerOffice Go?

For at det skal være mulig å utarbeide en elektronisk lønnsfil er det viktig at systemet er satt opp for elektronisk regnskapsrapportering. For å lage en FNO rapport må oppsettet gjennomgås for lønnsinnstillingene, lønnsartene og ansattekortet. Filen lastes opp på: https://vi.duvi.no/upload/#

## Klargjøre for elektronisk lønnsfil

- 1. Åpne PowerOffice Go
- 2. Velg "Meny / Instillinger / Lønnsinnstillinger"

| Lønnsinnstillinger  |                          |                 |                |                     |       | × |
|---------------------|--------------------------|-----------------|----------------|---------------------|-------|---|
| Generelt            | Skatteregel              | Ordinær         |                |                     | •     |   |
| Virksomheter 1      | Type inntektsforhold     | Ordinært        |                |                     | •     |   |
| Avsetninger         | Type lønn                | Fastlønn        |                |                     | ·     |   |
| Periodisering       | Arbeidstidsordning       | lkke skift      |                |                     | •     |   |
| Bankkontoer         | Timetall for full uke    | 37,5            |                |                     |       |   |
| Feriepenger<br>Time | Avlønningsperiode        | Månedlig 👻      | Utbetalingsdag | Siste dag i måneden | •     |   |
| Finansskatt         | Passord til lønnslipp    | Ingen passord   |                |                     | •     |   |
|                     | Send lønnslipper         | Ved godkjenning |                |                     | •     |   |
|                     | Lønnsslipp leveringsmåte | E-post          |                |                     | •     |   |
|                     | Pensjonsalder (FNO)      | 67              |                |                     |       |   |
|                     | Timeantall pr år (FNO)   | 1 695           |                |                     |       |   |
|                     |                          |                 |                |                     |       |   |
|                     |                          |                 |                | Ok A                | vbryt |   |

Legg inn pensjonsalder og riktig antall timer pr år for din klient.

#### Eksempel på beregning timeantall:

1950 timer - (25 feriedager + 9 helligdager) = 1695 timer.

#### 3. Velg "Meny / Innstillinger / Lønnsarter"

Du må ta en gjennomgang av lønnsartene for å sette hvilke lønnsarter som skal være inkludert i rapporten. På lønnsartene har det kommet ett nytt felt, "FNO rapportering". Spesifiser her hvis lønnsarten skal være med på rapporteringen.

| Rediger lønnsart    |                                    | ×       |
|---------------------|------------------------------------|---------|
| Kode                | 120                                | ✓ Aktiv |
| Navn *              | Timelønn                           |         |
| Fordel *            | Kontantytelse                      |         |
| Beskrivelse *       | Timelønn                           |         |
| Behandlingsmåte *   | Timelønn                           |         |
| Skattetrekk *       | Tabelitrekk                        | •       |
| Posteringstype      | Hovedbokskonto     Ansattreskontro |         |
| Konto               | 5000 Lønn til ansatte              | 8       |
| Motkonto            |                                    |         |
| Avrund nøyaktighet  | Ingen                              | •       |
| Grunnlag            | ✓ Fagforening ✓ Pensjon            |         |
|                     | Arbeidsgiveravgift Feriepenger     |         |
| FNO-rapportering    | Periodelønn                        | 0 ·     |
|                     | Tilleggslønn                       |         |
| Forhåndsvis lønnsli | лје ок                             | AVDIYL  |

Periodelønn: Timelønn (lønn knyttet til timer) i perioden inklusive påslag av feriepengeavsetningen. Feriepengeutbetalingen skal ikke rapporteres.

Tilleggslønn: Tilleggslønn ikke knyttet til timer i perioden inklusive påslag av feriepengeavsetningen (provisjon, bonus, tillegg og etterbetalinger). Feriepengeutbetalingen skal ikke rapporteres.

Fastlønnede kommer automatisk med på rapporten med lønn innlagt på arbeidsforholdet. Lønnsarten 100 Fastlønn skal derfor i ha status "ingen" på FNO-rapportering. Kolonne som viser status for om lønnsartene er med på FNO-rapporteringen og som kan hentes frem. Kolonnen kan sorteres.

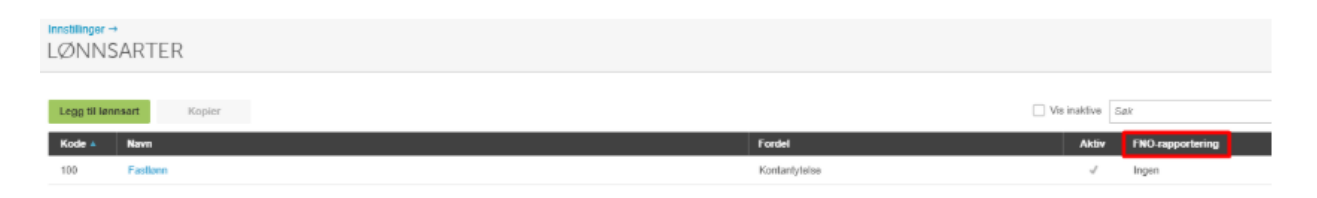

### 4. Velg "Meny / Kontakter / Ansatt

Skal den ansatte være med på FNO rapporten så settes haken på for "inkluder i FNO-pensjonsrapporten".

| Rediger kontakt  |                                            |                 |    | ×      |
|------------------|--------------------------------------------|-----------------|----|--------|
| Ansatt           | <ul> <li>Inkluder i FNO-pensjon</li> </ul> | srapporten      |    |        |
| Adresser         | FNO-status                                 | Aktiv           | ]  |        |
| Timeregistrering | FNO-status i prosent                       |                 |    |        |
| Normaltid        | Pensjonsalder                              |                 |    |        |
| Arbeidsforhold   | Den ansatte er                             | Mottaker av AFP |    |        |
| Lønn             |                                            | like i arbeid   |    |        |
| Pensjon          | )                                          | INC I BIDEU     |    |        |
| Skattekort       |                                            |                 |    |        |
| Bankkontoer 1    |                                            |                 |    |        |
| Dokumenter 0     |                                            |                 |    |        |
| Notater 0        |                                            |                 |    |        |
|                  |                                            |                 |    |        |
|                  |                                            |                 |    |        |
|                  |                                            |                 |    |        |
|                  |                                            |                 |    |        |
|                  |                                            |                 | Ok | Avbryt |

Statuskoder benyttes for å avklare om pensjonsleverandøren kan regulere pensjonsgrunnlaget, melde ut/inn av ordningen:

| Rediger kontakt                                                                                                    |                                                                                                    |                                                                                           |    | ×      |
|----------------------------------------------------------------------------------------------------|----------------------------------------------------------------------------------------------------|-------------------------------------------------------------------------------------------|----|--------|
| Rediger kontaktAnsattAdresserStillingTimeregistreringNormaltidArbeidsforholdLønnPensjonSkattekortBankkontoer1Dokumenter0 | <ul> <li>Inkluder i FNO-pensjons</li> <li>FNO-status</li> <li>FNO-status i prosent</li> <li>Pensjonsalder</li> <li>Den ansatte er</li> </ul> | Aktiv -<br>Aktiv<br>Aktiv<br>Avtalt permisjon<br>Lovfestet permisjon<br>Permittert<br>Syk |    | ×      |
| Notater 0                                                                                                    |                                                                                                    |                                                                                           | Ok | Avbryt |

Det rapporteres kun ett arbeidsforhold per ansatt. Har den ansatte flere aktive arbeidsforhold er det kun det arbeidsforholdet som står som "standard" som rapporteres inn.

| Rediger kontakt               |                                         |              | ×        |
|-------------------------------|-----------------------------------------|--------------|----------|
| Ansatt                        | Legg til arbeidsforhold Slett           |              |          |
| Adresser                      | Yrke                                    | Periode      | Standard |
| Stilling                      | Administrasjonskonsulent (Kontorarbeid) | 01.01.2017 - |          |
| Timeregistrering<br>Normaltid | Kontorsjef (Over 9 Ansatte)             | 20.07.2018 - |          |

## Rapporten

### 5. Velg "Meny / Innstillinger / Regnskap / Eksport

| Ny eksport | Slett         |                         |    |        |
|------------|---------------|-------------------------|----|--------|
| Туре       | Be            | skrivelse               |    | Valg   |
|            |               |                         |    | _      |
|            | Eksport       |                         |    | ×      |
|            | Ekenorthune 1 | FNO populary            |    |        |
|            | Скаронкуре    | PNO-pensjonsrappon      |    |        |
|            | Beskrivelse * | Januar 2020             |    |        |
|            | Periode       | 01.01.2020 - 31.01.2020 |    |        |
|            |               |                         |    |        |
|            |               |                         |    |        |
|            |               |                         | Ok | Avbryt |

#### XML fil genereres

| Innstillinger →<br>EKSPORT |             |                         |         |                                     |
|----------------------------|-------------|-------------------------|---------|-------------------------------------|
| Ny eksport Siett           |             |                         |         | Sak                                 |
| Туре                       | Beskrivelse | Valg                    | Status  | Eksportert                          |
| FNO-pensjonsrapport        | Januar 2020 | 01.01.2020 - 31.01.2020 | Fullert | 04.02.2020 10:47 av Mette Grenersen |

Filen kan åpnes i xml visning. Filen kan åpnes i ettertid ved på trykke "fullført" i statuskolonnen.

Rapporten utelukker ikke ansatte som er i under 20 % stilling / 20 år.

Alle ansatte skal rapporteres i alle perioder, selv om det ikke er noen endringer i lønnsdataene.

Filen kan nå lastes opp på Duvi Pensjon sine sider: https://vi.duvi.no/upload/#

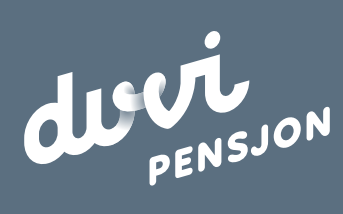

**Duvi AS** Adolph Tidemands gate 55 2000 Lillestrøm Sentralbord 64 80 80 64 Kundeservice <u>ks@duvi.no</u> <u>www.duvi.no</u>